## Chiave di Licenza Online

Dopo aver avviato ARCHICAD, dal menu "EPTAR Solution" cliccare su "Registrazione" nel pulsante ArchiTerraPlus.

Seguire i passaggi per la convalida della chiave online come mostrato nelle immagini sottostanti.

| EPTAR Solutions Aiuto 🔕 🛈 🏧 03:0                                                                                                    |                                                                                                    |                                                                                                    |
|----------------------------------------------------------------------------------------------------|----------------------------------------------------------------------------------------------------|----------------------------------------------------------------------------------------------------|
| ArchiTerra Plus ><br>Reinforcement ><br>e Sezione:<br>Apri Palette ArchiTerra Plus<br>Informazioni<br><b>?.</b> Registration                                          |                                                                                                    |                                                                                                    |
| Registrazione                                                                                                    | Registrazione                                                                                                    | Registrazione                                                                                                    |
| Benvenuto nella procedura di registrazione di .<br>Scegli tra le seguenti opzioni:<br>Avvia un nuovo processo di registrazione<br>Convalida una chiave già acquistata | Devi accedere per sbloccare la versione completa.<br>Inserisci le credenziali ricevute da Éptár Kft. dopo che il tuo<br>acquisto è stato completato.<br>Nome utente: Teszbxxx<br>Password: •••••••<br>✓ Salva la password su questo computer | Congratulazioni!<br>Hai validato con successo la tua copia di .<br>Da ora in poi, puoi utilizzare la versione completa. Controlla il<br>Manuale dell'utente per i dettagli. |
| Annulla Avanti                                                                                                    | Annulla Avanti                                                                                                    | Finish                                                                                                    |

## Prestito Licenza

Vi presentiamo una nuova opzione per la chiave online. Tale opzione è a pagamento e può essere acquistata per ciascuna licenza posseduta. L'acquisto per una singola licenza funzionerà solo con quella licenza.

Il prestito deve essere richiesto via email direttamente a Eptar: info@eptar.hu

Come funziona:

- Dopo aver registrato una chiave online di ArchiTerraPlus, accedere nuovamente alla registrazione
- Dopo aver registrato una chiave online di ArchiTerraPlus, accedere nuovamente alla registrazione.
- Cliccare sul pulsante "Avanti". Se si riceve il messaggio "Complimenti!", la licenza passerà correttamente in modalità "offline" per 7 giorni di calendario. Ciò significa che è possibile utilizzare la licenza senza connessione internet per una settimana. Una volta trascorso il tempo, la licenza tornerà alla modalità online.
- Per ripetere il processo di prestito, è necessaria nuovamente la connessione online e bisogna seguire i passaggi descritti sopra.

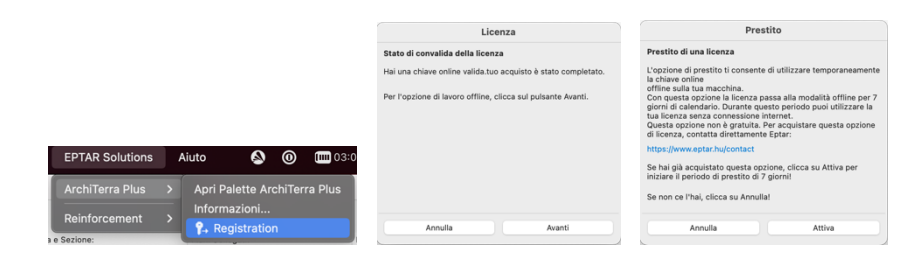

In caso di acquisto dell'opzione e di malfunzionamento, contattare il supporto ÉPTÁR: <u>info@eptar.hu</u>